## Nastavenie Internet Exploreru, aby sa pri tlači z AIS2 dokument vždy otvoril

- 1. Otvoríme si prehliadač Internet Explorer.
- 2. Klikneme na Tools/Nástroje a v danom menu Internet Options/ Možnosti internetu.

| e 🔿 🔮 https://ais2.ujs.sk/ais/start.do | P ← 🔒 C 🛛 🕸 J<br><u>AIS2</u> Nastavenia Ko                                                                                                    | AiS2 × 🖸 Contakt e-Prihlâška Nové heslo | SK EN HU          | Tiačiť<br>Súbor                                                                                                    |         |
|----------------------------------------|----------------------------------------------------------------------------------------------------|-----------------------------------------|-------------------|----------------------------------------------------------------------------------------------------|---------|
|                                        | AiS2                                                                                                    | UNIVE                                   | ERZITA J. SELYEHD | Lupa (100%)<br>Bezpečnosť<br>Pridať lokalitu do ponuky Aplikácie<br>Zobraziť sťahované súbory Ctu<br>Spravovať doplnky<br>F12 Nástroje vyvojára<br>Prejsť na pripruté lokality | +1<br>< |
|                                        | Prihläsenie   Použivateť   Hesio   Prihläsiť   Drihläsiť   Dato to to testu môžete   Povatí správnosť nastavení správnosť nastavení správnosť n | unikátnosť<br>ekademické zázemie        | dícia             | Nastaviť režim kompatibilného zobrazenia<br>Možnosti internetu<br>Internet Explorer – informácie                                                                               |         |

3. V novom okne si nájdeme možnosť Privacy/ Ochrana osobných údajov a tam zrušíme Block popups/ Zapnutie blokovania automaticky otváraných okien.

| Obsah                           | Pripojenia                                       | Programy        | Roz            | írené    |
|---------------------------------|--------------------------------------------------|-----------------|----------------|----------|
| Všeobecné                       | Zabezpečenie                                     | Ochra           | ana osobných ú | idajov   |
| Nastavenie —                    |                                                  |                 |                |          |
|                                 |                                                  | Lokality        | Rozšíre        | ené      |
|                                 | 2                                                |                 |                |          |
| Umiestnenie –                   |                                                  |                 |                |          |
| Nikdy nepovo                    | liť webovým lokalitám<br>vašej geografickej polo | žiadať<br>ohe   | Vymazať        | lokality |
| Blokovanie auton                | aticky otváraných oki                            | en              |                |          |
|                                 | uppio puternaticky atu                           | árapúch ekien   |                |          |
|                                 | varile automaticky otv                           | aranych okien   | Nastav         | enia     |
| Po spustení p<br>nástrojmi a do | rehľadávania v režime<br>oplnky                  | : InPrivate vyp | onúť panely s  |          |
| Po spustení p<br>nástrojmi a do | rehľadávania v režime<br>oplnky                  | InPrivate vy    | onúť panely s  |          |

4. Zatvoríme stlačením **OK** a hotovo <sup>(2)</sup>.